# 3.2.3 農地調査と結果の登録

調査した農地の確認した内容を登録します。

 1 地図上から農地を選ぶ場合は、調査を行う農地の「●」を選ぶと、画面 左側に調査項目などが表示されます。

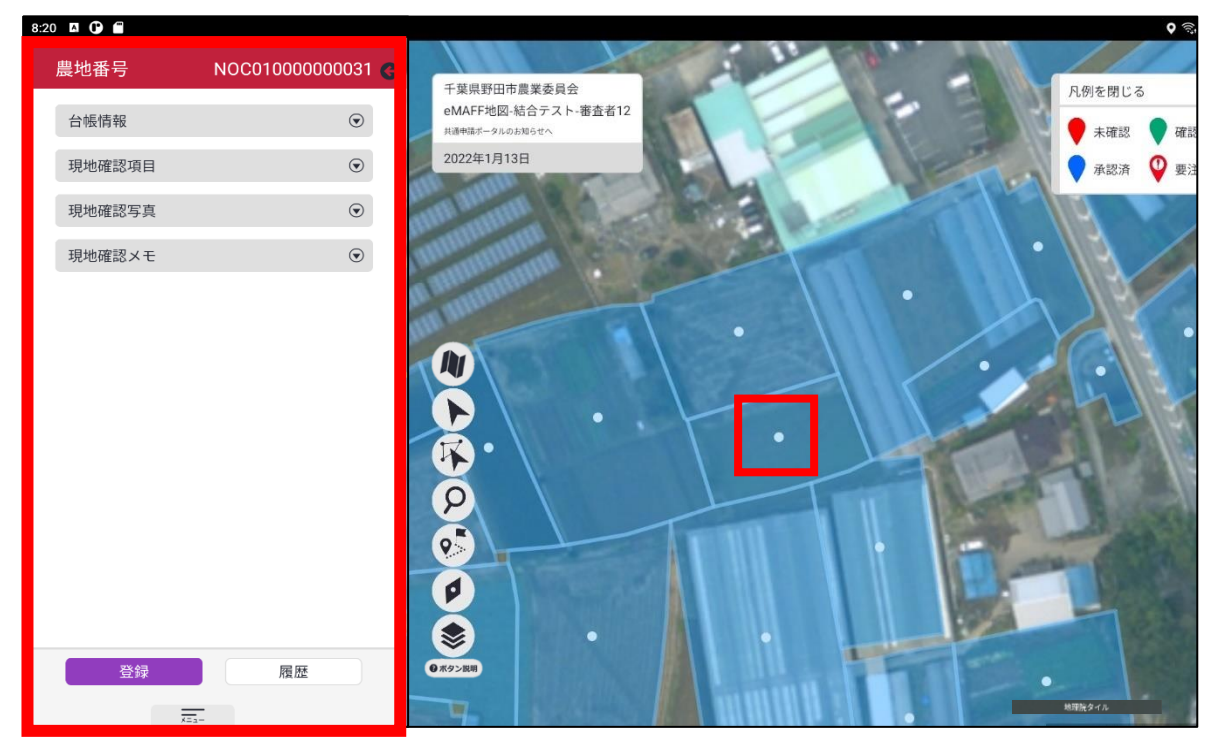

| 調査項目   | 内容                                 |
|--------|------------------------------------|
| 台帳情報   | 現在登録されている農地台帳の情報を表示し<br>ます。        |
| 現地確認項目 | 調査した農地の調査結果を入力する項目が表<br>示されます。     |
| 現地確認写真 | 調査した農地を撮影し、調査結果として保存す<br>ることができます。 |
| 現地確認メモ | 調査した農地に関するメモを入力します。                |

2 「台帳情報」を選ぶと、現在登録されている農地台帳の情報を確認できます。

| 8:20 🖪 🕒       |                       |   |
|----------------|-----------------------|---|
| 農地番号           | NOC010000000031       | G |
| 台帳情報           | ۲                     | 1 |
| 所在・地番          |                       |   |
|                | 千葉県野田市木間ケ瀬33          |   |
| 所有者            |                       |   |
| 48.85.45       | 所有太郎                  |   |
| 耕作者            | 計たせっ                  |   |
| 機堪許當           | 耕作化士                  |   |
| 1/21/09/12/201 | 0                     |   |
| 登記地目           | -                     |   |
|                | 田                     |   |
| 現況地目           |                       |   |
|                | 田                     |   |
| 登記面積           |                       |   |
| 旧边赤纬           | 238.00                |   |
| 現沉回棋           | 238.00                |   |
| 状況調査年月日        | 200.00                |   |
| 0.000011 175 M | 7/31/2020 12:00:00 AM |   |
| 状況調査結果         |                       |   |
|                | 遊休農地ではない              |   |
| 遊休農地の区分        |                       |   |
| 2447 FD        | 設定無                   |   |
| 一時転用           |                       |   |
| 毎新転田           |                       |   |
| 70001+A/13     |                       |   |
| 登録             | 履歴                    |   |
| X=3/           | _                     |   |

3 「現地確認項目」を選ぶと、農地の調査結果を入力する項目が表示され、 調査結果を入力できます。

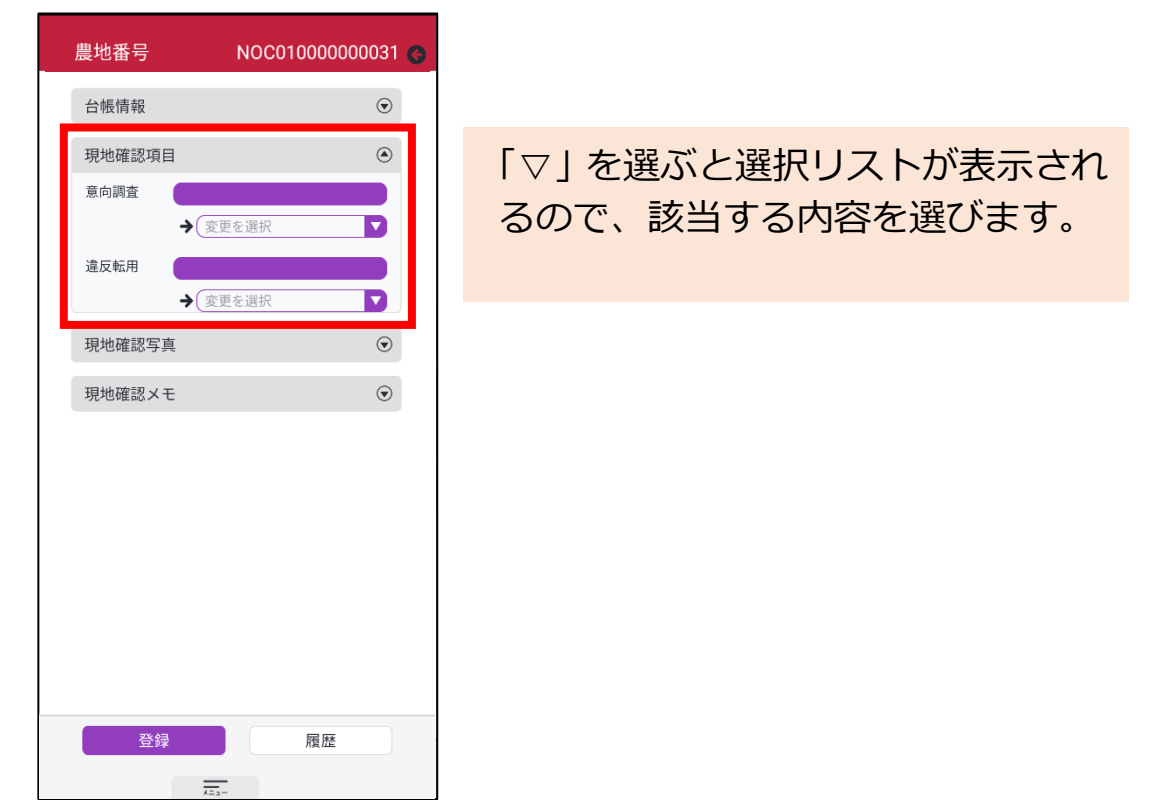

3章-17ページ

4 「現地確認写真」を選ぶと、調査した農地を撮影し、調査結果として保存することができます。

| 8:21 🖾 🕞 💼                                                      |                  |
|-----------------------------------------------------------------|------------------|
|                                                                 |                  |
| 台帳情報                                                            |                  |
| 現地確認項目                                                          |                  |
| 現地確認写真                                                          |                  |
| Ø                                                               |                  |
| 現地確認メモ ⑦                                                        |                  |
| 8:21 🛛 🛈 🚔                                                      |                  |
| 農地番号 NOC01000000031 😋                                           | カメラマークを選ぶとカメラのア  |
| 台帳情報                                                            | リか起動されるので、与真撮影を行 |
| 現地確認項目                                                          | います。             |
| 現地確認写真                                                          |                  |
| ● 現地確認 モ ●                                                      |                  |
| 写真を追加するため、写真撮影か端末のフォトライブラリか<br>ら選択してください<br>写真撮影<br>端末のフォトライブラリ |                  |
| ■<br>写直と動画の掲影を「カメラ」に許可しますか?                                     | 許可を求められた場合は      |
| アプリの使用時のみ                                                       | 「アプリの値田時のみ」を選びます |
| 今日のみ                                                            |                  |
| 許可。ない                                                           |                  |
| 5:04 🖬 🕲                                                        | 撮影した写真が登録されます。   |
|                                                                 | 写真の右上の「×」ボタンを選ぶと |
|                                                                 | 写真の削除が行えます。      |
|                                                                 |                  |
|                                                                 |                  |
| 現地確認メモ                                                          |                  |

3章-18ページ

#### 「現地確認メモ」を選ぶと、調査した農地に関するメモを入力できます。 5

| 8:: | 24 🖪 🛈   |                  |
|-----|----------|------------------|
|     | 農地番号     | NOC01000000031 🌀 |
|     | 台帳情報     | $\odot$          |
|     | 現地確認項目   | $\odot$          |
|     | 現地確認写真   | $\odot$          |
|     | 現地確認メモ   | ۲                |
|     |          |                  |
|     |          |                  |
|     |          |                  |
|     | 現地確認メモー覧 |                  |
|     |          |                  |

8:24 🖪 🛈 🖀

| 農地番号                 | NOC01000000047 G         |
|----------------------|--------------------------|
| 台帳情報                 | $\odot$                  |
| 現地確認項目               | $\odot$                  |
| 現地確認写真               | $\odot$                  |
| 現地確認メモ               | ۲                        |
| 1                    | <b>2</b>                 |
| 現地確認メモー覧             |                          |
|                      |                          |
| 音声の録音を 「 <b>eMAF</b> | ◆<br>F 現地確認」に許可します<br>か? |
| アプリ                  | の使用時のみ                   |
| 4                    | рв <i>р</i>              |
| 許                    | 可しない                     |

① 空白の部分を選ぶと、キーボード で入力できます。 ② マイクマークを選ぶと、アプリが 起動し、音声で入力できます。

許可を求められた場合は、 「アプリの使用時のみ」を選びます。

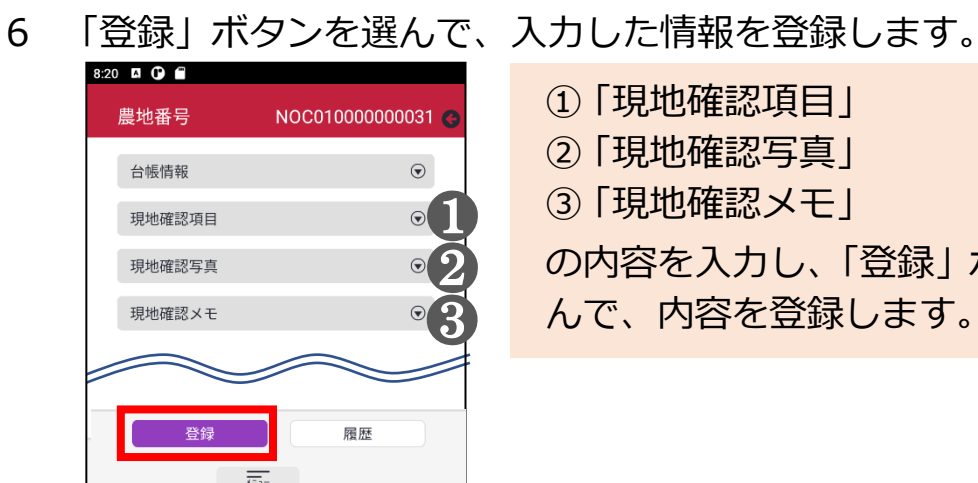

| ①「現地確認項目」          |
|--------------------|
| ②「現地確認写真」          |
| ③「現地確認メモ」          |
| の内容を入力し、「登録」 ボタンを選 |
| んで、内容を登録します。       |
|                    |

3章-19ページ

3章の最終更新日: 2022/03/31

# 3.2.4 台帳から農地を探す

1 「メインメニュー」の「農地検索」を選んで、調査する農地を検索しま す。

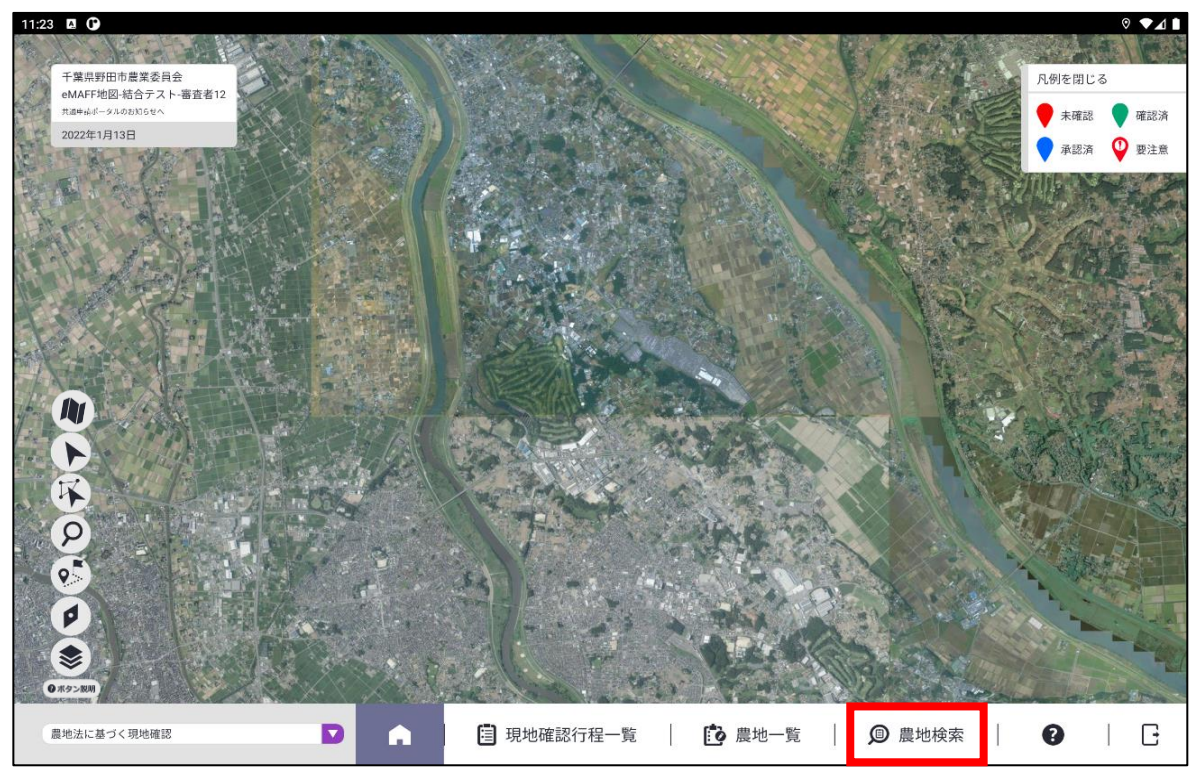

2 検索条件を入力して、「検索」ボタンを選びます。

| 12:44 🛈 🗂 |                                       |  |
|-----------|---------------------------------------|--|
| @ 農地検索    |                                       |  |
|           | 台帳リスト<br>野田市農地台帳(千葉県) ▼<br>所有者<br>耕作者 |  |
|           | + すべての検索条件を表示する                       |  |
|           |                                       |  |
|           | Q検索リセット                               |  |

3章-20ページ

3章の最終更新日: 2022/03/31

### 3 検索された複数の農地から、調査対象の農地情報を選びます。

| 農地検索    |                |          |                       |                |          |
|---------|----------------|----------|-----------------------|----------------|----------|
|         |                |          |                       |                |          |
| 農地番号    | NOC01000000001 | <b>Ŷ</b> | 農地番号                  | NOC01000000002 | <b>?</b> |
| 所在・地番   | 千葉県野田市木間ケ瀬65   |          | 所在・地番                 | 千葉県野田市木間ケ瀬96   |          |
| 現況地目    | 田              |          | 現況地目                  | 田              |          |
| 所有者     | 所有太郎           |          | 所有者                   | 所有太郎           |          |
| 耕作者     | 耕作花子           |          | 耕作者                   | 耕作花子           |          |
| 登記面積(㎡) | 238.00         |          | 登記面積(m <sup>2</sup> ) | 238.00         |          |
| 遊休農地の区分 | 設定無            |          | 遊休農地の区分               | 設定無            |          |
| 一筆番号    |                |          | 一筆番号                  |                |          |
|         |                |          |                       |                |          |
| 農地番号    | NOC01000000003 | <b>9</b> | 農地番号                  | NOC01000000004 | 9        |
| 所在・地番   | 千葉県野田市木間ケ瀬97   |          | 所在・地番                 | 千葉県野田市木間ケ瀬85   |          |
| 現況地目    | 田              |          | 現況地目                  | 田              |          |
| 所有者     | 所有太郎           |          | 所有者                   | 所有太郎           |          |
| 耕作者     | 耕作花子           |          | 耕作者                   | 耕作花子           |          |
| 登記面積(㎡) | 238.00         |          | 登記面積(m²)              | 238.00         |          |
| 遊休農地の区分 | 設定無            |          | 遊休農地の区分               | 設定無            |          |
| 体亚口     |                |          | 生生日                   |                |          |

4 調査項目が表示されます。

| 12:55 🕐 🗂     |            |         |                       |                |   | 0                     | ▼⊿Ì               |
|---------------|------------|---------|-----------------------|----------------|---|-----------------------|-------------------|
| 農地番号          | NOC0100000 | 0001 😋  | ▲ 農地検索結界              | Ę              |   |                       |                   |
| 台帳情報          | ł          | $\odot$ | 母 農地検索                |                |   |                       |                   |
| 現地確認          | 酒日         |         |                       |                |   |                       |                   |
| 音向調杏          |            |         | 農地番号                  | NOC01000000001 | ♥ | 農地番号                  | NOC0 <sup>.</sup> |
| 704 1-0 M-128 | → (未入力)    |         | 所在・地番                 | 千葉県野田市木間ケ瀬65   |   | 所在・地番                 | 千葉県               |
| 違反転用          |            |         | 現況地目                  | 田              |   | 現況地目                  | 田                 |
| ALIX 10 1     | →(未入力      |         | 所有者                   | 所有太郎           |   | 所有者                   | 所有太               |
|               | . (        | -       | 耕作者                   | 耕作花子           |   | 耕作者                   | 耕作花               |
| 現地確認          | 写真         | $\odot$ | 登記面積(m <sup>2</sup> ) | 238.00         |   | 登記面積(m <sup>2</sup> ) | 238.00            |
| 現地確認          | メモ         | $\odot$ | 遊休農地の区分               | 設定無            |   | 遊休農地の区分               | 設定無               |
|               |            | -       | 一筆番号                  |                |   | 一筆番号                  |                   |
|               |            |         |                       |                |   |                       |                   |
|               |            |         | 農地番号                  | NOC01000000003 | ♥ | 農地番号                  | NOC0              |
|               |            |         | 所在・地番                 | 千葉県野田市木間ケ瀬97   |   | 所在・地番                 | 千葉県               |
|               |            |         | 現況地目                  | 田              |   | 現況地目                  | 田                 |
|               |            |         | 所有者                   | 所有太郎           |   | 所有者                   | 所有太               |
|               |            |         | 耕作者                   | 耕作花子           |   | 耕作者                   | 耕作花               |
|               |            |         | 登記面積(㎡)               | 238.00         |   | 登記面積(m)               | 238.00            |
|               | 登録 眉歴      |         | 遊休農地の区分               | 設定無            |   | 遊休農地の区分               | 設定無               |
|               | ng ut      |         | 一筆番号                  |                |   | 一筆番号                  |                   |
|               | x=         |         |                       |                |   |                       |                   |

| 調査項目   | 内容                                 |
|--------|------------------------------------|
| 台帳情報   | 現在登録されている農地台帳の情報を表示し<br>ます。        |
| 現地確認項目 | 調査した農地の調査結果を入力する項目が表<br>示されます。     |
| 現地確認写真 | 調査した農地を撮影し、調査結果として保存す<br>ることができます。 |
| 現地確認メモ | 調査した農地に関するメモを入力します。                |

5 「台帳情報」を選ぶと、現在登録されている農地台帳の情報を確認できます。

| 12:51 🗳 🛈 🖀                            |                     |   |
|----------------------------------------|---------------------|---|
| 農地番号                                   | NOC010000000001     | G |
| 台帳情報                                   | ۲                   | T |
| 所在・地番                                  |                     |   |
|                                        | 千葉県野田市木間ケ瀬65        |   |
| 所有者                                    |                     |   |
| +4 /6- +7                              | 所有太郎                |   |
| ₩1′F省                                  | 世作花之                |   |
| 機構転貸                                   | WITPIC J            |   |
| PRINT INTE                             | 0                   |   |
| 登記地目                                   |                     |   |
|                                        | 田                   |   |
| 現況地目                                   |                     |   |
| W = 1 = 2 =                            | 田                   |   |
| 堂記囬槙                                   | 220.00              |   |
| 現況面積                                   | 230.00              |   |
| 2017 0 pmg 12 1                        | 238.00              |   |
| 状況調査年月日                                |                     |   |
|                                        | 2020-07-31 00:00:00 |   |
| 状況調査結果                                 |                     |   |
| ************************************** | 遊休農地ではない            |   |
| 迎休農地の区分                                | 設定毎                 |   |
| 一時転用                                   | ax AE ##            |   |
|                                        |                     |   |
| 無断転用                                   |                     |   |
|                                        |                     |   |
| 登録                                     | 履歴                  |   |
| <u>x=</u> 2,                           | -                   |   |

6 「現地確認項目」を選ぶと、調査結果を入力する項目が表示され、調査 結果を入力できます。

| 12 | :59 🖪 🕐 🗖       |                         |   |
|----|-----------------|-------------------------|---|
|    | 農地番号            | NOC010000000001         | 3 |
|    | 台帳情報            | $\odot$                 |   |
|    | 現地確認項目          | ۲                       | 1 |
|    | 意向調査            | Riz wysz                |   |
|    | マ<br>違反転用<br>→( | 所有權移転 ★入力               |   |
|    | 現地確認写真          | $\overline{\mathbf{O}}$ |   |
|    | 現地確認メモ          | $\odot$                 |   |
|    |                 |                         |   |
|    |                 |                         |   |
|    |                 |                         |   |
|    |                 |                         |   |
|    |                 |                         |   |
|    |                 |                         |   |
|    | 登録              | 履歴                      |   |
|    |                 |                         |   |

「▽」を選ぶと選択リストが表示され るので、該当する内容を選びます。

3章-23ページ

7 「現地確認写真」を選ぶと、調査した農地を撮影し、調査結果として保 存することができます。

| 8:2 | 21 🖪 🛈 🗭 |                           |
|-----|----------|---------------------------|
|     | 農地番号     | NOC01000000031 <b>(</b> ) |
|     | 台帳情報     | $\odot$                   |
|     | 現地確認項目   | $\odot$                   |
|     | 現地確認写真   | ۲                         |
|     | Ø        |                           |
|     | 現地確認メモ   | $\odot$                   |
|     |          |                           |

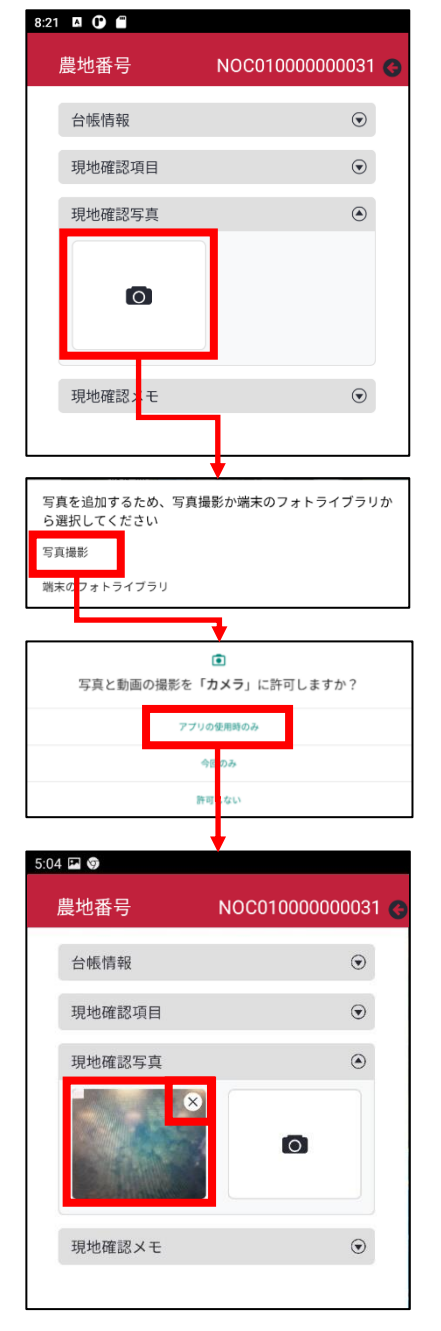

カメラマークを選ぶとカメラのアプ リが起動されるので、写真撮影を行 います。

許可を求められた場合は、 「アプリの使用時のみ」を選びます。

撮影した写真が登録されます。 写真の右上の「×」ボタンを選ぶと 写真の削除が行えます。

3章-24ページ

#### 「現地確認メモ」を選ぶと、調査した農地に関するメモを入力できます。 8

| 8:2 | 4 🖸 🕒 🖀  |                  |
|-----|----------|------------------|
|     | 農地番号     | NOC01000000031 G |
|     | 台帳情報     | $\odot$          |
|     | 現地確認項目   | $\odot$          |
|     | 現地確認写真   | $\odot$          |
|     | 現地確認メモ   | ۲                |
|     |          |                  |
|     |          | - Hereit         |
|     |          |                  |
|     | 現地確認メモ一覧 |                  |
|     |          |                  |

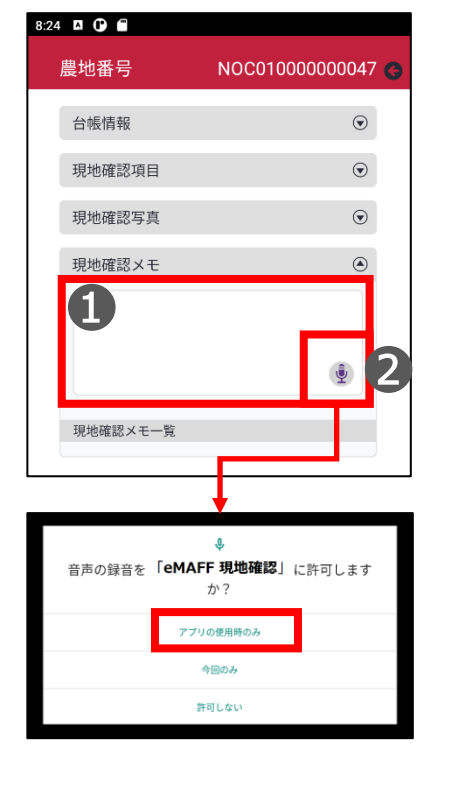

① 空白の部分を選ぶと、キーボード で入力できます。 ② マイクマークを選ぶと、アプリが 起動し、音声で入力できます。

許可を求められた場合は、 「アプリの使用時のみ」を選びます。

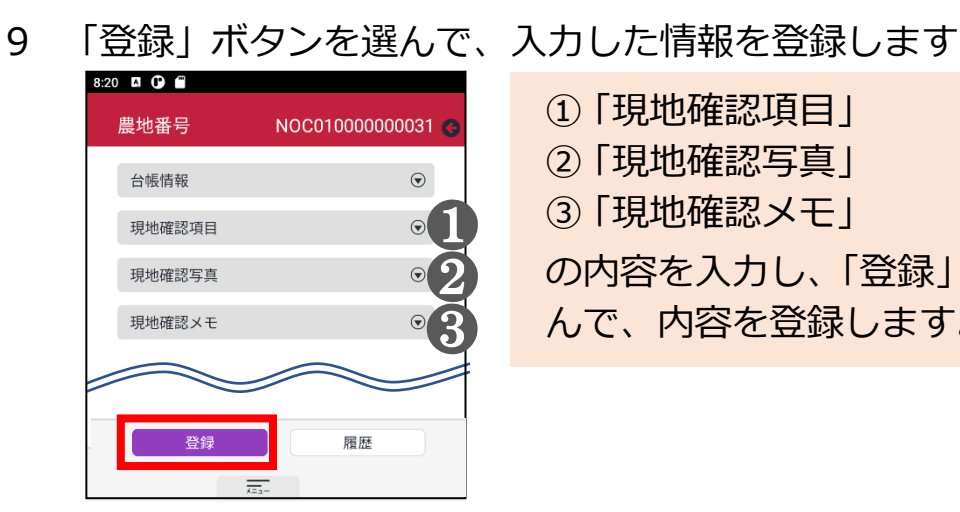

| ①「現地確認項目」          |
|--------------------|
| ②「現地確認写真」          |
| ③「現地確認メモ」          |
| の内容を入力し、「登録」 ボタンを選 |
| んで、内容を登録します。       |
|                    |

3章-25ページ

3章の最終更新日: 2022/03/31

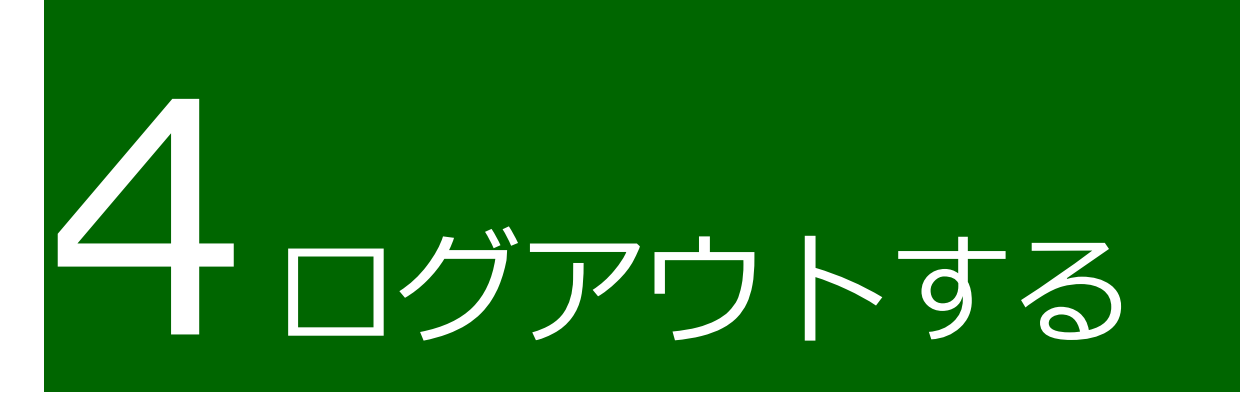

セキュリティ確保のため、業務終了時に、現地確認アプリのログアウトを お願いします。ログアウトすることで、万が一他者がタブレット端末を利用 しても、現地確認アプリを再度ログインしないと利用することができなくな ります。

# 4.1 ログアウト

### 4.1.1 現地確認アプリ

現地確認アプリのログアウト方法について説明します。

1 「メインメニュー」の右端にあるアイコンを選びます。

| 農地法に基づく現地確認     アレン       アレン       アレン       アレン       アレン       アレン       アレン       アレン       アン       アン        アン       アン        アン         アン        アン         アン        アン        アン         アン         アン        アン         アン         アン         アン         アン         アン         アン         アン         アン         アン         アン         アン         アン         アン         アン         アン         アン         アン         アン         アン         アン         アン         アン         アン         アン         アン         アン          アン          アン          アン          アン          アン          アン          アン          アン          アン          アン          アン          アン           アン           アン            アン | 農地法に基づく現地確認 | ٨ | 3 現地確認行程一覧 | I | 💼 農地一覧 | I | 🔎 農地検索 | ļ | 0 | G |
|----------------------------------------------------------------------------------------------------|-------------|---|------------|---|--------|---|--------|---|---|---|
|----------------------------------------------------------------------------------------------------|-------------|---|------------|---|--------|---|--------|---|---|---|

2 ログイン画面に戻ります。

この画面が表示されたらログアウトは完了し、現地確認アプリを利用する場合は、再度ログインが必要な状態になっています。

| MAFF<br>現地確認アプリ            |  |  |  |  |
|----------------------------|--|--|--|--|
| ログイン                       |  |  |  |  |
| <sup>8</sup> 階 gBizIDでログイン |  |  |  |  |
| 政府機関及び自治体職員等の方はこちら         |  |  |  |  |
| *共用PCでログインしないでください。?       |  |  |  |  |
| gBizIDを取得するには              |  |  |  |  |
| パスワードをお忘れですか?              |  |  |  |  |
| ログイン >                     |  |  |  |  |

# 4.2 自動ログアウト

## 4.2.1 現地確認アプリ

現地確認アプリの画面を操作しない状態が 2 時間以上続くと、セキュ リティ確保のため、自動的にログアウトされます。この際、更新を行っ ていない入力途中の情報は保存されません。